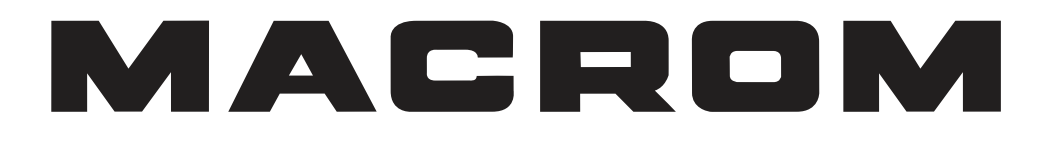

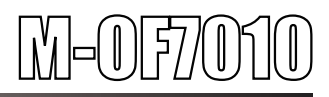

NAVIGATION MULTIMEDIA RECEIVER

# MANUALE DI ISTRUZIONI

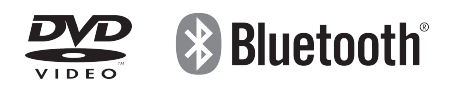

# 

I testi con questo simbolo sono utili ad attirare la vostra attenzione per segnalare potenziali danni per il veicolo.

#### 

Pressione breve: premere per meno di 2 secondi Pressione lunga: premere per più di 2 secondi Pulsanti meccanici: pulsanti sul pannello frontale Pulsanti touch screen: bottoni sul display touch screen

## **GUIDA VELOCE**

#### Panoramica del prodotto

Questa panoramica aiuterà a conoscere velocemente tutti gli elementi di controllo.

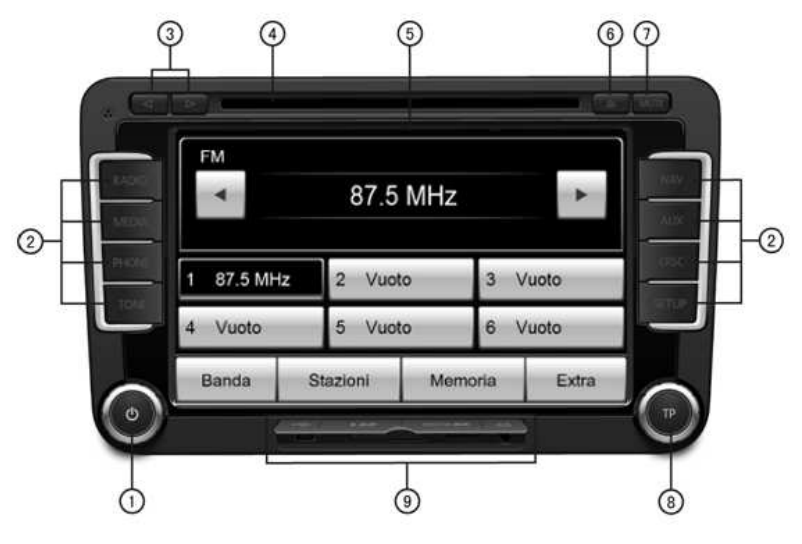

#### Img1 – Anteprima pannello frontale

- 1. Pulsante On/off e manopola controllo volume
  - Accendere e spegnere: Per accendere e spegnere il sistema, premere la manopola. Dopo aver spento il sistema, il suono sarà interrotto.
  - Regolazione volume: Ruotare in senso orario per aumentare il volume e in senso antiorario per diminuire. Durante la regolazione, viene visualizzata una barra sul display con il livello di volume corrente. A volume "0", l'audio

dell'unità è muto ( icona visualizzata 1).

#### 2. Pulsanti sorgenti:

Premere i pulsanti delle sorgenti per aprire le differenti funzioni:

- RADIO : Apre la modalità radio. Se si sta ascoltando la radio, cambia la banda di ricezione tra FM / MW / LW.
- MEDIA : Apre la modalità media, per la riproduzione dei dispositive USB e schede SD.
- PHONE : Apre la modalità Bluetooth per la connessione di un telefono cellulare.
- **TONE**: Apre le impostazioni dei toni ed i volumi dell'unità.
- NAV : Passa alla modalità navigazione.
- AUX: Passa alla modalità AUX 1 AUX 2 AUX 3.
- **DISC** : Passa alla modalità CD/DVD.
- **SETUP**: Apre il menu delle impostazioni dell'unità.

### 3. ⊲e⊳

Le frecce avanti e indietro svolgono funzioni differenti a seconda della modalità sorgente utilizzata.

- Modalità radio: Ricerca stazione precedente/successiva automaticamente.
- Modalità media: Pressione breve per selezionare la traccia precedente o successiva, pressione lunga per attivare l'avanzamento/riavvolgimento veloce della traccia.
- Modalità DVD: Pressione breve per selezionare la scena precedente o successive, pressione lunga per attivare l'avanzamento/riavvolgimento veloce del DVD.
- 4. Ingresso CD/DVD: Spingere il CD/DVD all'interno dell'unità, con l'etichetta rivolta verso l'alto, fino a quando il disco non viene tirato automaticamente.
- 5. Touch Screen : Le aree dello schermo con il contorno colorato sono "attive" e possono essere selezionate dal touch screen.
- 6. Pulsante Eject: premere brevemente per rimuovere il disco CD/DVD. Se il disco non esce entro 10 secondo, il disco potrebbe essere rientrato nel lettore.
- 7. **MUTO** : Nella modalità media source o in modalità DVD, premere il pulsante "MUTE" per disattivare l'audio dell'unità.

#### 8. Manopola

Manopola sinistra

- Ruotare la manopola per regolare il volume.
- Premere la manopola per spegnere e accendere l'unità.

Manopola destra

- Modalità radio: ruotare la manopola destra per sintonizzare manualmente le stazioni precedenti o successive.
- Modalità media : ruotare la manopola destra per passare alla traccia

precedente/successive.

- Modalità DVD: ruotare la manopola a destra per passare alla traccia precedente/successive.
- 9. Ingressi USB / AUX 1 / scheda SD

## () ATTENZIONE

- Inserire un secondo disco mentre un CD/DVD viene espulso può causare il danneggiamento del disco e dell'unità. Note: dopo aver premuto il pulsante di espulsione disco, ci vogliono alcuni secondi per espellere il CD/DVD. E' necessario attendere l'espulsione del disco prima di provare con l'inserimento di un nuovo disco.
- Per evitare danni, non premere con forza le monopole e i pulsanti sul pannello frontale. Una leggera pressione è sufficiente per utilizzare l'unità.
- Non utilizzare oggetti appuntiti o taglienti sul display touch screen. Una leggera
  pressione è sufficiente per utilizzare il touch screen. Un pulsante sul display che,
  alla pressione, non viene selezionato potrebbe non essere disponibile in quel
  momento. Note: verificare che il display non sia sporco o graffiato.

## Funzionamento touch screen

Questo prodotto può essere controllato interamente tramite touch screen. Le aree sul display con bordo colorato possono essere sfiorate con le dita, "pulsanti touch screen". Una volta selezionato il pulsante, il colore di sfondo cambia ed il suono "Beep" avviserà dell'avvenuta selezione. (I suoni tasti "beep" possono essere disattivati dal menu Impostazioni Audio)

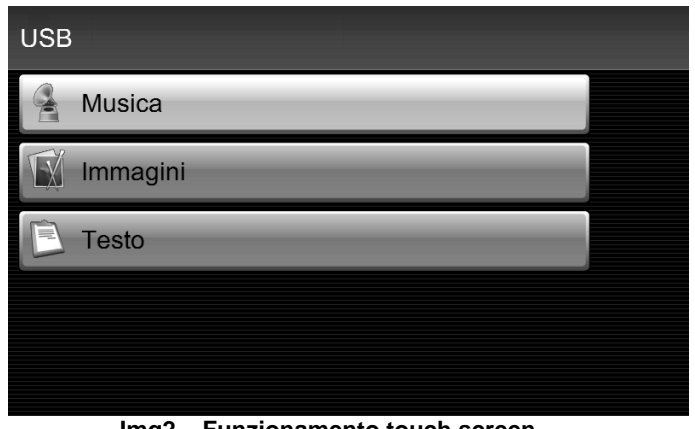

### Img2 – Funzionamento touch screen

## RADIO

Premere il pulsante "RADIO" per entrare nella modalità radio. E' possibile cercare la stazione desiderata manualmente o automaticamente. E' possibile salvare la stazione sintonizzata e passare alle stazione precedentemente salvate tramite i pulsanti preset.

| FM         | 108.0                      | ) MHz |      | Scan   |  |
|------------|----------------------------|-------|------|--------|--|
| 1 87.5 MHz | 2 89.4                     | MHz   | 3 ∖  | ′uoto  |  |
| 4 Vuoto    | to 5 104.1 MHz 6 108.0 MHz |       |      |        |  |
| Banda S    | tazioni                    | Memo  | oria | ► Scan |  |

Tutte le stazioni radio con segnali forti vengono automaticamente memorizzate nella lista delle stazioni. La lista delle stazioni viene aggiornata automaticamente ad intervalli regolari.

### Selezione delle stazioni radio

#### Aprire il menu principale RADIO

Premere il pulsante "RADIO" per aprire il menu principale radio. La stazione che si sta ascoltando viene visualizzata nella parte superiore dello schermo. Se la stazione sintonizzata supporta il servizio RDS, il nome della stazione sarà visualizzato sul display.

#### Cambio banda radio

Premere ripetutamente il pulsante "RADIO" per cambiare la banda radio.

Oppure, nel menu principale radio, premere il pulsante Banda e poi scegliere una delle bande disponibili FM / MW / LW. La banda di frequenza corrente

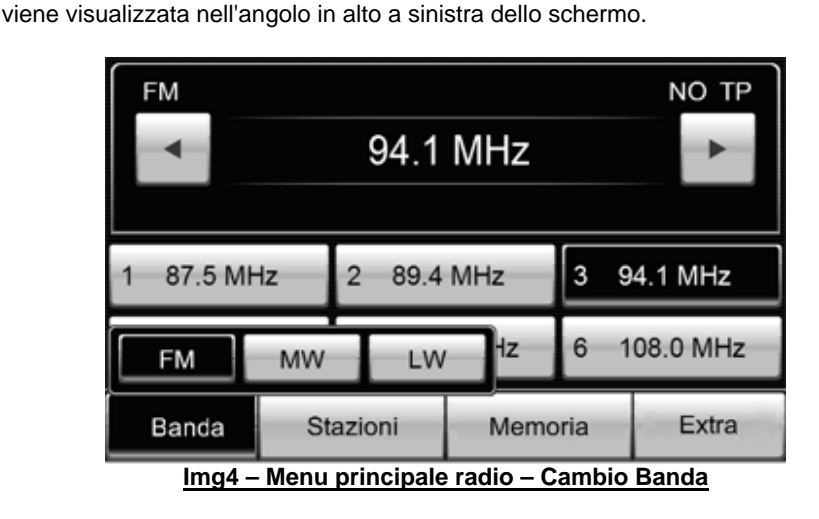

#### Cambio stazioni radio automatico

Premere i pulsanti o sul pannello frontale. O premere i tasti freccia
 sul volante. Oppure premere i pulsanti o sullo schermo per sintonizzare
 la stazione radio precedente o successive.

#### Cambio stazioni radio manuale

Ruotare la manopola per selezionare manualmente la stazione desiderata. Ad ogni passo della manopola in banda FM, la frequenza cambia di 0.1 Mhz. Ad ogni passo della manopola in banda MW, la frequenza cambia di 9 KHz. Ad ogni passo della manopola in banda LW, la frequenza cambia di 1 KHz.

#### Selezione stazioni radio dalla lista delle stazioni

- Premere il pulsante stazioni sullo schermo per visualizzare la lista completa delle stazioni radio disponibili al momento.
- Spostare verso il basso il cursore nella barra di scorrimento per vedere più stazioni.
- Toccare l'emittente desiderata per selezionarla. La lista delle stazioni si chiude automaticamente dopo circa 20 secondi di inattività.
- Premere il pulsante "Aggiorna" per aggiornare la lista delle stazioni disponibili al momento.

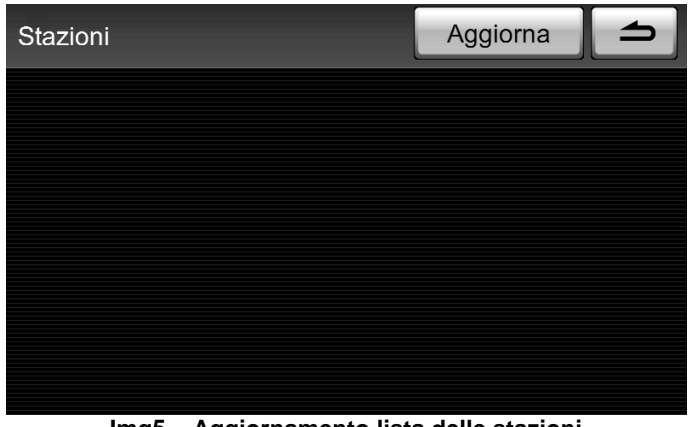

Img5 – Aggiornamento lista delle stazioni

### Memorizzazione stazioni radio

Le stazioni radio possono essere memorizzate direttamente sui Preset nella videata principale Radio o nella lista memoria.

#### Memorizzazione stazioni radio Preset

Premere a lungo uno dei pulsanti Preset da 1 a 6 visualizzati sullo schermo. La stazione attualmente in riproduzione viene memorizzata su pulsante corrispondente.

Es: 87.5MHz Premere a lungo il tasto "1" (Img6 - Memorizzazione di una stazione ).

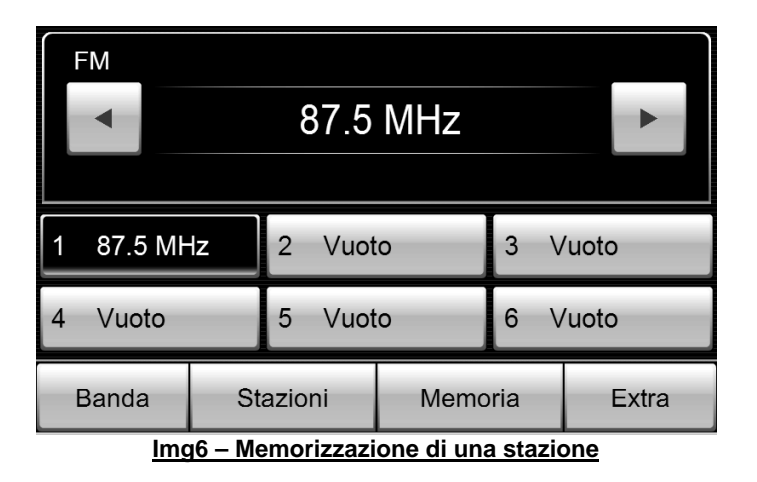

Se si desidera ascoltare questa stazione, premere brevemente il tasto preset 1. Se una nuova stazione viene memorizzata nella stessa posizione Preset, la frequenza precedente verrà sovrascritta.

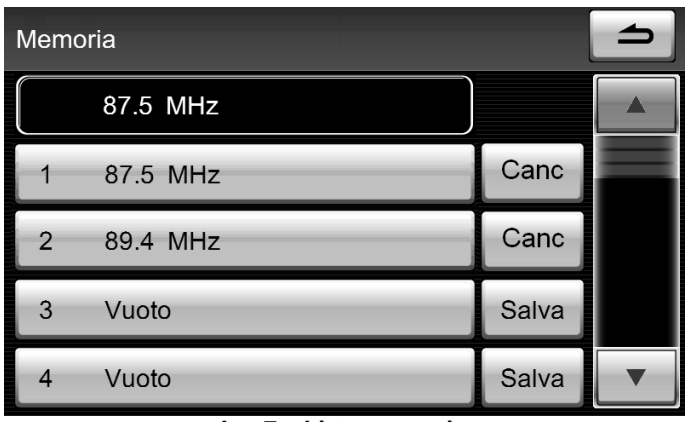

Img7 – Lista memorie

#### Memorizzazione stazioni radio nella lista memorie

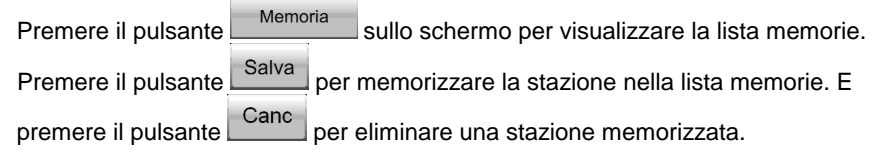

## **Funzione EXTRA**

Nella banda FM, è possibile utilizzare le funzioni RDS.

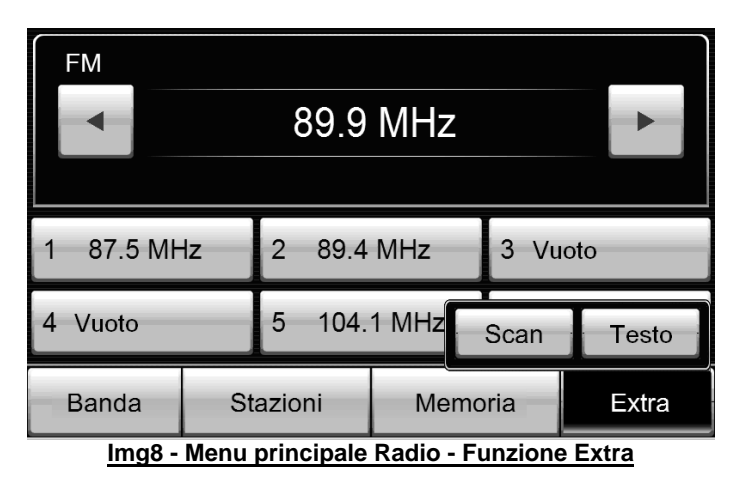

Premendo il pulsante Extra si visualizza il corrispettivo sottomenu, selezionare una delle due funzioni disponibili (SCAN o TESTO).

#### Scansione di tutte le stazioni radio sintonizzabili

| FM        |    | 89.9   | MHz   |      |       |
|-----------|----|--------|-------|------|-------|
| 1 87.5 M⊦ | lz | 2 89.4 | MHz   | 3 Vu | oto   |
| 4 Vuoto   |    | 5 104. | 1 MHz | Scan | Testo |
| Banda     | St | azioni | Memo  | oria | Extra |

| FM        |                | 96.9   | MHz   |      | Scan     |
|-----------|----------------|--------|-------|------|----------|
| 1 87.5 MH | 5 MHz 2 89.4 M |        |       | 3 νι | ioto     |
| 4 Vuoto   |                | 5 104. | 1 MHz | 6 1  | 08.0 MHz |
| Banda     | St             | azioni | Memo  | oria | ► Scan   |

- <u>Img9 Menu principale Radio Scan</u>
- Premere il pulsante Extra in basso a destra. Appare il sottomenu corrispondente.
- Premere il pulsante Scan, il pulsante cambia da Extra a Scan.
   Tutte le stazioni radio con buon segnale vengono sintonizzate per 10 secondi ciascuna, nell'ordine in cui compaiono nella lista delle stazioni.
- Mentre è in funzione la modalità SCAN, nel pulsante in basso a destra appare l'icona
- Premere nuovamente il pulsante Scan per fermare la scansione e ascoltare la stazione sintonizzata al momento.

#### Visualizzazione testo Radio

#### 

Questa funzione è disponibile solo sulla banda FM.

| FM<br>89.9 MHz |    |             |       |       |       |  |
|----------------|----|-------------|-------|-------|-------|--|
| 1 87.5 M⊦      | lz | 2 89.4      | MHz   | 3 Vu  | oto   |  |
| 4 Vuoto        |    | 5 104.      | 1 MHz | Scan  | Testo |  |
| Banda          | St | azioni Memo |       | noria | Extra |  |

| FM    |          |         | ΝΟ ΤΡ |
|-------|----------|---------|-------|
|       |          |         |       |
|       |          |         |       |
|       |          |         |       |
|       |          |         |       |
| L     |          |         |       |
| Banda | Stazioni | Memoria | Extra |

Img10 – Menu principale Radio – Testo

- Premere il pulsante
   Extra
   in basso a destra. Appare il sottomenu corrispondente.
- Premere il pulsante **Testo**, appare la finestra con il testo al centro del display.

#### AF Frequenza alternativa

B AVVISO

Questa funzione è disponibile solo sulla banda FM.

Ci sono emittenti che trasmettono in diverse aree geografiche su differenti frequenze di banda. Spostandosi di zona, se la radio rileva un segnale debole, la radio passa automaticamente a una nuova frequenza alternativa con segnale migliore. Questo, per garantire agli utenti di ascoltare sempre lo stesso programma radiofonico con ottima qualità.

#### TA Annunci sul traffico

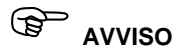

Questa funzione è disponibile solo sulla banda FM.

Premere la manopola destra sul pannello frontale per aprire gli annunci sul traffico. Se al momento non sono presenti stazioni con annunci sul traffico, la scritta "NO TP" appare in alto a destra sul display.

| FM                                   |          |         | NO TP |  |
|--------------------------------------|----------|---------|-------|--|
|                                      | 97.9     | •       |       |  |
| Memoria                              |          |         |       |  |
|                                      |          |         |       |  |
|                                      |          |         |       |  |
|                                      |          |         |       |  |
| Banda                                | Stazioni | Memoria | Extra |  |
| Img11– Menu principale Radio – NO TP |          |         |       |  |

Se si riceve una stazione con annunci sul traffico, la scritta "TP" appare in alto a destra sul display.

| FM         | ТР               |                    |       |  |  |  |
|------------|------------------|--------------------|-------|--|--|--|
| •          | RTHK 1           |                    |       |  |  |  |
| Memoria    |                  |                    |       |  |  |  |
| RTHK Radio | 1 - Number on    | e radio of the cit | у.    |  |  |  |
| Banda      | Stazioni         | Memoria            | Extra |  |  |  |
| In         | ng12 – Menu prii | ncipale Radio – T  | P     |  |  |  |

#### Ricezione Annunci sul traffico

Se si riceve un annuncio sul traffico, si apre una nuova finestra con le informazioni.

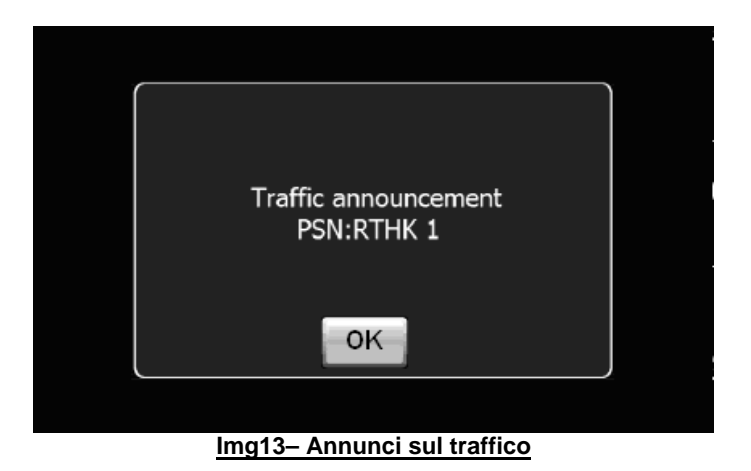

Se si desidera interrompere l'annuncio, premere OK nella finestra pop-up. La funzione TP rimane in stand-by e sarà visualizzato l'annuncio sul traffico successivo.

L'unità utilizzerà le impostazioni audio di default, volume, bilanciamento e fader, per tutta la durata dell'annuncio. E' possibile modificare queste impostazioni durante l'annuncio sul traffico.

Regolare il volume durante un notiziario sul traffico utilizzando il controllo del volume.

Premere il pulsante **(TONE)** sul pannello frontale per modificare le impostazioni audio durante un notiziario sul traffico.

Nelle impostazioni volume, è possibile specificare il volume corrispondente agli annunci sul traffico TA.

#### Panoramica menu principale MEDIA

Premere il pulsante "MEDIA" per aprire la modalità multimedia.

E' possibile selezionare la modalità USB o scheda SD. In qualsiasi momento è possibile tornare alla modalità multimedia dalla modalità di navigazione o DVD.

| USB     |  |
|---------|--|
| SD card |  |
|         |  |
|         |  |
|         |  |

#### Img14 – Menu principale MEDIA

## 

- Rimuovere i dispositivi USB o SD durante la riproduzione, potrebbe creare problemi o anomalie al sistema.
- Dispositivi USB raccomandati: Kingston, Samsung, San Disk
- Schede SD raccomandate: Kingston, Samsung, Panasonic

### AVVISO

Se non ci sono collegati dispositivi esterni o non vengono riconosciuti dal sistema, il pulsante corrispondente viene disabilitato. Il colore di sfondo del tasto è grigio e il bordo del pulsante non è colorato.

### Modalità USB

- Premere il pulsante
   usb
   sul display per aprire il menu di selezione USB.
- Nel menu di selezione USB è possibile selezionare: "Musica", "Immagini" o "Testo" premendo uno dei seguenti pulsanti

| A Musica | Immagini |
|----------|----------|
| 🖹 Testo  | ,        |

#### Collegare / Scollegare USB

- Usare il cavo di collegamento per la connessione USB.
- Rimuovendo la chiavetta USB durante l'utilizzo, la modalità verrà commutata automaticamente alla modalità radio.

Img15 – Menu principale MEDIA – USB

#### USB Modalità Musica

| Premere il pulsante    | per aprire la videata di |
|------------------------|--------------------------|
| riproduzione musicale. |                          |

#### Controlli riproduzione

- Pausa: premere il pulsante sul display per mettere in pausa o riprendere la riproduzione.
- Selezione traccia: Premere i pulsanti i per selezionare la traccia precedente o successive.
- Riproduzione veloce: Premere a lungo i pulsanti e o per attivare il riavvolgimento o l'avanzamento veloce della traccia.

| Disco                                              | SD card         |      | USB |        |   | Altro |  |
|----------------------------------------------------|-----------------|------|-----|--------|---|-------|--|
| BSB                                                |                 |      |     |        |   |       |  |
| long as you love me NO TH                          |                 |      |     |        |   |       |  |
|                                                    | Backstreet Boys |      |     |        |   |       |  |
| 0:11                                               | -3:28           |      |     |        |   |       |  |
|                                                    |                 | - 11 |     | •      |   |       |  |
| Selezione                                          | Ripeti C        |      |     | asuale | ) | Scan  |  |
| Img16 – Menu principale MEDIA– USB Modalità musica |                 |      |     |        |   |       |  |

#### Selezione traccia

- Premere il pulsante Selezione nell'area in basso a sinistra del display per aprire il menu di selezione della cartella.
- Nella lista vengono visualizzati tutti i brani musicali e le cartelle. È possibile selezionare la traccia e la cartella toccandone il nome sullo schermo.
- Il brano musicale attualmente in riproduzione è evidenziato.
- Per visualizzare tutte le tracce, spostare verso il basso il cursore a destra del display.
- Se l'elemento nella lista è una cartella, dopo aver premuto il pulsante si ottiene la lista dei file contenuti nella cartella stessa.
- Premere il pulsante per tornare alla cartella principale.

|          |                       | Тіро             | 4 |
|----------|-----------------------|------------------|---|
|          | /lusic1               |                  |   |
|          | /lusic2               |                  |   |
|          |                       |                  |   |
|          |                       |                  |   |
|          |                       |                  |   |
| lun a 17 | Manu principale MEDIA | LICE Contalle in |   |

Img17 – Menu principale MEDIA – USB Cartella musica

#### Ripeti / Casuale / Scan

- Premere i pulsanti
   Ripeti
   Casuale
   Scan
   sul display per attivare e disattivare le funzioni "Ripeti", "Casuale" e "Scan". Dopo aver attivato la funzione, la voce corrispondente sarà visualizzata nell'area in alto a destra del display.
- Ripeti: Premere Ripeti per ripetere la riproduzione della traccia corrente o tutta la cartella in riproduzione. Le voci "Ripeti traccia" e "Ripeti cartella" saranno visualizzati nell'area in alto a destra del display.
- Casuale: Selezionare "Cartella casuale" per riprodurre le tracce in modo casuale nella cartella corrente. Selezionare "Disco casuale" per riprodurre in modo casuale i file su USB.
- Scan: Tutti le tracce contenute nel dispositivo USB vengono riprodotte una alla volta per 10 secondi.

per aprire la videata

#### USB Modalità immagini

Premere il pulsante Immagini di visualizzazione delle immagini.

Immagini

Img18 – Menu principale MEDIA – USB Visualizzatore immagini

#### Pulsanti di comando

- Selezione immagine: premere i pulsanti o per selezionare l'immagine precedente o successive.
- Rotazione immagine: premere i pulsanti O o O per ruotare l'immagine in senso orario o antiorario.
- Zoom immagine: premere i pulsanti o per aumentare o diminuire lo zoom.

- Schermo largo: premere il pulsante Full screen per visualizzare l'immagine a schermo intero.
- Premere il pulsante Lista per tornare all'elenco delle immagini.

## 

Se l'immagine è più grande di 2MB, l'immagine non è riconosciuta dal sistema. Errore visualizzato: "Impossibile visualizzare immagini più grandi di 2MB".

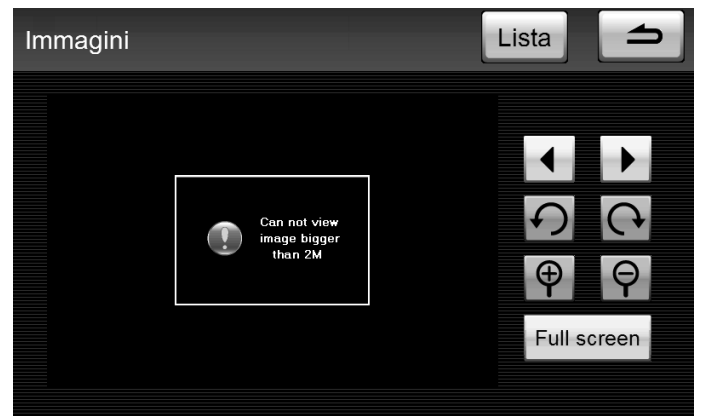

Img19 – Menu principale MEDIA – USB Avviso visualizzatore immagini

#### USB Modalità testo

Premere il pulsante **E** Testo di lettura testo. E' possibile leggere i file di testo.

per aprire la videata

### Modalità Scheda SD

#### Inserimento / Rimozione scheda SD

- Inserire la scheda SD nel pannello frontale.
- Per rimuovere, premere leggermente la parte visibile della scheda SD, la scheda SD verrà espulsa.
- Se la scheda SD viene rimossa durante l'utilizzo, la modalità verrà commutata automaticamente alla modalità radio.

#### Scheda SD Modalità musica

| Disco               | SD car      | d        | USB     | Altro |  |  |
|---------------------|-------------|----------|---------|-------|--|--|
| My Heart Will Go On |             |          |         |       |  |  |
|                     | My hea      | art will | go or   | 1     |  |  |
| 0:06                | Celine Dion |          |         |       |  |  |
|                     |             |          |         |       |  |  |
|                     |             |          |         |       |  |  |
|                     |             | 11       |         |       |  |  |
| Selezione           | Ripeti      |          | Casuale | Scan  |  |  |

#### Pulsanti di comando

- Pausa: premere il pulsante per mettere in pausa o riprendere la riproduzione.
- Selezione traccia: Premere i pulsanti e o per selezionare la traccia precedente o successive.
- Riproduzione veloce: Premere a lungo i pulsanti o per attivare il riavvolgimento o l'avanzamento veloce della traccia.

#### Selezione traccia

- Premere il pulsante Selezione nell'area in basso a sinistra del display per aprire il menu di selezione della cartella.
- Nella lista vengono visualizzati tutti i brani musicali e le cartelle. È possibile selezionare la traccia e la cartella toccandone il nome sullo schermo.
- Il brano musicale attualmente in riproduzione è evidenziato.
- Per visualizzare tutte le tracce, spostare verso il basso il cursore a destra del display.
- Se l'elemento nella lista è una cartella, dopo aver premuto il pulsante si ottiene la lista dei file contenuti nella cartella stessa.
- Premere il pulsante

|                                               | 4     |
|-----------------------------------------------|-------|
| 🞵 Say Hello To Goodbye                        |       |
| Snow                                          |       |
| 7 The Magic Key                               |       |
| 对 wait till you hear from                     |       |
| 対 wonderful tonight                           |       |
| Img21 – Menu principale MEDIA – Cartelle Sche | da SD |

#### Repeat / Random / Scan

| Premere i pulsanti    | Ripeti           | Casuale         | Scan        | sul displav per attivare e    |
|-----------------------|------------------|-----------------|-------------|-------------------------------|
| disattivare le funzio | oni "Ripeti", "C | Casuale" e "So  | an". Dopo   | aver attivato la funzione, la |
| voce corrispondent    | e sarà visuali   | izzata nell'are | a in alto a | destra del display.           |

- Ripeti: Premere Ripeti per ripetere la riproduzione della traccia corrente o tutta la cartella in riproduzione. Le voci "Ripeti traccia" e "Ripeti cartella" saranno visualizzati nell'area in alto a destra del display.
- Casuale: Selezionare "Cartella casuale" per riprodurre le tracce in modo casuale nella cartella corrente. Selezionare "Disco casuale" per riprodurre in modo casuale i file su scheda SD.
- Scan: Tutti le tracce contenute nella scheda SD vengono riprodotte una alla volta per 10 secondi.

La scheda SD potrebbe avere una struttura di cartelle complessa, la funzione di controllo è leggermente diversa rispetto alla modalità USB.

#### Scheda SD Modalità video

|  | Lista | Disp. |
|--|-------|-------|
|  | ¥     | ••    |
|  | ¥     |       |
|  |       |       |

#### Pulsanti di comando

- Pausa: premere il pulsante per mettere in pausa o riprendere la riproduzione.
- Riproduzione veloce: premere i pulsanti o per attivare il riavvolgimento o l'avanzamento veloce.
- Selezione video: premere i pulsanti o per selezionare il video precedente o successivo.
- Premere il pulsante
- Premere il pulsante Disp. per modificare le impostazioni display.

| 00:00:21 |                       | 00:03:28  | 1 |
|----------|-----------------------|-----------|---|
|          |                       | Luminosit | à |
|          |                       | Contrasto | + |
|          |                       | -         | + |
|          |                       | Colore    | + |
|          | lmg23 – Menu principa | ale MEDIA |   |

Scheda SD Video impostazioni display

## Ingresso Audio AUX 1 - 2 - 3

E' possibile connettere più di un dispositivo audio esterno (Lettore MP3 o MP4, ecc) all'unità.

Ingressi disponibili:

- AUX 1 Ingresso audio, presa jack frontale.
- AUX 2 Ingresso audio, presa jack originale veicolo (se provvisto).
- AUX 3 Ingresso audio-video, prese RCA sul retro dell'unità.

Premere il pulsante AUX per aprire la modalità Aux. Dall'unità non è possibile controllare la riproduzione se non la regolazione del volume.

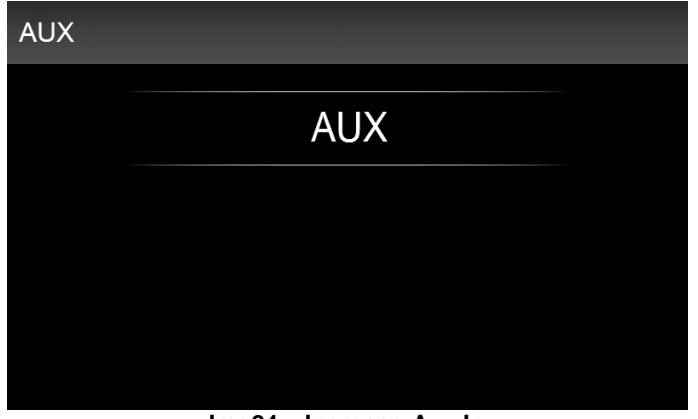

#### <u>Img24 – Ingresso Aux In</u>

## Disco

#### Informazioni generali sulla modalità Disco

I CD audio (CD-A) e DVD audio, CD MP3 e DVD MP3, così come DVD video, possono essere riprodotti nel lettore CD / DVD.

#### CD/DVD non compatibili

Se un CD / DVD non compatibile viene inserito nel lettore, i seguenti messaggi appariranno sul display "Errore Disco!" o "Formato dei dati non corretto. Impossibile leggere il file". Successivamente il CD / DVD viene espulso dopo pochi secondi.

#### AVVISO

- Il lettore CD è un prodotto laser Classe 1. Quando il lettore CD è aperto, c'è il rischio di lesioni causate dal raggio laser.
- In caso di guasti o malfunzionamenti, non provare a riparare l'unità. Contattare quindi un rivenditore autorizzato se c'è un guasto meccanico o se è necessaria una riparazione.

## 

Inserire un secondo disco mentre un CD/DVD viene espulso può causare il danneggiamento del disco e dell'unità. Note: dopo aver premuto il pulsante di espulsione disco, ci vogliono alcuni secondi per espellere il CD/DVD. E' necessario attendere l'espulsione del disco prima di provare con l'inserimento di un nuovo disco.

Se l'unità CD/DVD ha un guasto meccanico o se il CD/DVD è stato caricato in modo errato, i messaggi "Errore Disco!" e "Errore unità DVD" appariranno sul display. Controllare il disco CD/DVD e poi inserirlo correttamente nel lettore.

Non sarà possibile inserire più CD o DVD se la temperatura all'interno dell'apparecchio è troppo alta. L'unità si riaccenderà nell'ultima modalità utilizzata.

### **Riproduzione disco DVD**

#### Informazioni generali

I DVD video solitamente sono soggetti alle leggi sul copyright nazionali ed internazionali. In alcuni paesi, essi non possono essere copiati, anche per uso privato senza il preventivo consenso del titolare del copyright.

Informarsi sulle norme vigenti sul copyright e rispettarle.

Queste restrizioni non si applicano alle registrazioni per le quali lei personalmente è proprietario del copyright o per i quali sono stati concessi i diritti.

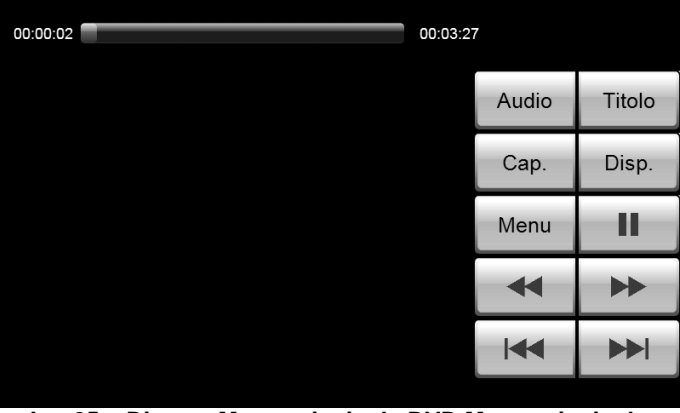

Img25 – Disco – Menu principale DVD Menu principale

### C AVVISO

La riproduzione delle immagini video, è attiva solo a veicolo fermo e freno a mano inserito.

Quando il veicolo è in movimento la riproduzione video è disabilitata, l'audio invece è udibile.

Il seguente messaggio appare sul display: "Video disabilitato per la vostra sicurezza. Inserire freno a mano per la riproduzione dei video".

#### Inserimento disco DVD

- Inserire un DVD video, con la parte stampata rivolta verso l'alto, nello slot del lettore CD / DVD.
- II DVD si avvia automaticamente. Attendere alcuni secondi per la lettura del DVD; durante il caricamento lo schermo rimane buio, quindi attendere un istante.
   L' "Intro" contenuta nel DVD video (una breve sequenza introduttiva), viene riprodotta. Attendere che la Intro sia finita e le opzioni del film appariranno

assieme al menù.

 A seconda del DVD video inserito, potrebbe essere necessario aprire manualmente il menu di controllo del DVD.

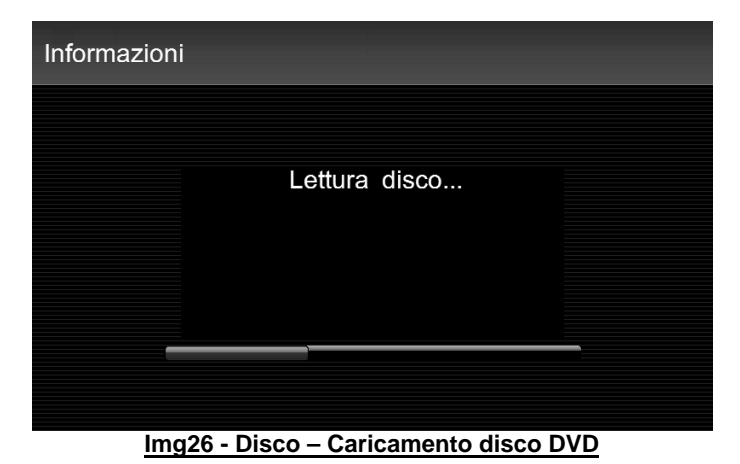

Apertura e funzionamento menu di controllo

| 00:00:05 |  |  | 00:00:30 |    |  |
|----------|--|--|----------|----|--|
|          |  |  |          |    |  |
|          |  |  |          | •  |  |
|          |  |  |          |    |  |
|          |  |  |          |    |  |
|          |  |  |          |    |  |
|          |  |  |          | OK |  |

Img27 – Disco – Menu principale DVD

- Toccare lo schermo per visualizzare il menu DVD video.
- Premere sul menu per aprire il menu di controllo del sistema.
- Ora premere uno dei tasti freccia ▲ / ▼ / ◀ / ▶ per spostare il cursore nella direzione desiderata attraverso le opzioni del menu del film.
- Dopo aver evidenziato l'opzione desiderata, premere il tasto Invio per confermare.
- Modificare tutte le impostazioni desiderate disponibili nel menu del film.
- Avviare il film selezionando l'opzione desiderata dal menu di selezione del film.
- Il film inizia e l'unità passa alla visualizzazione a schermo intero.

#### Schermo intero

- Nella visualizzazione a schermo intero, tutti i tasti sono nascosti. Toccare lo schermo per visualizzare il menu DVD video.
- Toccare nuovamente lo schermo in un'area libera del display, il menu DVD verrà nascosto. Il menu DVD video scompare automaticamente dopo 10 secondi di inattività.

#### Menu DVD video

Mentre un film è in riproduzione, è possibile modificare le impostazioni nel menu DVD video, si può passare ad un'altra scena del film corrente o ad un audio diverso.

#### Apertura menu di controllo

| 00:00:02 | 00:03:27 | 7     |        |
|----------|----------|-------|--------|
|          |          | Audio | Titolo |
|          |          | Cap.  | Disp.  |
|          |          | Menu  |        |
|          |          | ¥     |        |
|          |          |       |        |
|          |          |       |        |

Img28 – Disco – Menu principale DVD

- Nel menu DVD video, premere il tasto Menu per aprire il menu di controllo.
   Si apre il menu di selezione del film in esecuzione.
- Premere per chiudere il menu di controllo. La visualizzazione torna alla modalità a schermo intero. A seconda della struttura del DVD inserito, il film potrebbe riprendere dall'inizio oppure dal punto in cui si è fermato il film.

#### Pulsanti di comando

- Pausa: Premere il pulsante per mettere in pausa o riprendere la riproduzione del film.
- Riproduzione veloce: premere i pulsanti o per attivare il riavvolgimento o l'avanzamento veloce.
- Selezione video: premere i pulsanti e o per selezionare la scena precedente o successiva.

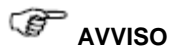

I pulsanti e sul pannello frontale hanno la stessa funzione dei tasti e sul displav.

| 00:00:21                   | 00:03:28        |
|----------------------------|-----------------|
|                            | Luminosità      |
|                            | +               |
|                            | Contrasto       |
|                            | +               |
|                            | Colore          |
|                            | -               |
|                            |                 |
| Img29 – Disco – Impostazio | oni display DVD |

#### Cambio impostazioni display

- Nel menu DVD video, premere il pulsante Disp. per regolare la luminosità, il contrasto e il colore dello schermo. Ogni opzione può essere modificata attraverso la barra di controllo.
- Premere sui pulsanti + e per aumentare o diminuire il valore corrispondente.
   Le impostazioni modificate hanno effetto immediato.
- Queste impostazioni non hanno effetto sulle altre modalità sorgenti dell'unità.

#### Selezione capitoli

| Lista capitoli                        | 5 |
|---------------------------------------|---|
| Cap. 01                               |   |
|                                       |   |
|                                       |   |
|                                       |   |
|                                       |   |
| Img20 Diago Cloziano coniteli DVD     |   |
| imgou – Disco – Siezione capitoli DVD |   |

 Nel menu DVD video, premere il pulsante \_\_\_\_\_\_ mentre il film è in riproduzione per visualizzare l'elenco dei capitoli. Il capitolo corrente è il primo in elenco, con tutti i seguenti capitoli sotto.

- Premere sul capitolo desiderato Touch (es. Chapter 1). La riproduzione del film parte dall'inizio del capitolo selezionato.
- Premere per tornare al film senza selezionare un altro capitolo.
- In alternativa è possibile cambiare capitolo premendo i tasti freccia sull'unità, nel menu DVD video, o ruotando la manopola destra.
- Per regolare la visualizzazione dello schermo per tutte le modalità sorgenti, andare al menu principale di Setup e selezionare Display.

### **Riproduzione disco CD/MP3**

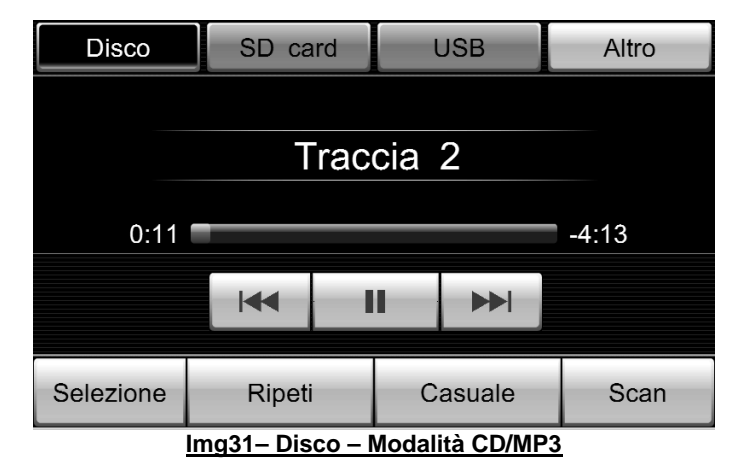

#### Inserimento disco CD/MP3

 Inserire un disco nell'unità, sul display appare la scritta "Lettura disco...". Se il disco viene letto correttamente, l'unità passa alla modalità CD/MP3 e la riproduzione si avvia automaticamente.

#### Rimozione disco CD

 Premere il pulsante per espellere il disco, sul display appare la scritta "Espulsione disco...". Se il disco non è rimosso entro 10 secondi, il CD rientra automaticamente nel lettore per evitare danni all'unità.

#### Pulsanti di comando

- Pausa: premere il pulsante per mettere in pausa o riprendere la riproduzione.
- Selezione traccia: Premere i pulsanti e per selezionare la traccia precedente o successiva.
- Riproduzione veloce: Premere a lungo i pulsanti o per attivare il riavvolgimento o l'avanzamento veloce della traccia.

#### Selezione traccia

- Premere il pulsante Selezione nella area in alto a destra del display per entrare nel menu di selezione tracce.
- Viene visualizzato l'elenco di tutte le tracce: per selezionare una traccia premere sul nome del file desiderato.
- La traccia attualmente in riproduzione è evidenziata.
- Per consultare tutte le tracce disponibili, muovere verso il basso il cursore della barra a destra del display.

|                                     | 4 |
|-------------------------------------|---|
| Traccia 03                          |   |
| Traccia 04                          |   |
| Traccia 05                          |   |
| Traccia 06                          |   |
| Traccia 07                          |   |
| Img32 Disco Soloziono traccia audio |   |

#### DISCO Selezione traccia

#### Repeat / Random / Scan

- Ripeti Casuale Scan - Premere i pulsanti sul display per attivare e disattivare le funzioni "Ripeti", "Casuale" e "Scan". Dopo aver attivato la funzione, la voce corrispondente sarà visualizzata nell'area in alto a destra del display.
- Ripeti: ripetizione traccia in riproduzione
- Casuale: Riproduzione casuale delle tracce sul CD/MP3 in uso.
- Scan: Tutti le tracce contenute nel disco vengono riprodotte una alla volta per 10 secondi.

(g= AVVISO

ID3 tag: ID3 è un contenitore di metadati più spesso utilizzato in combinazione con il formato audio MP3. Esso contiene informazioni quali il titolo, artista, album, numero della traccia, e altre informazioni relative al file da memorizzare nel file stesso.

## Riproduzione disco dati

#### Inserimento e rimozione disco dati

I passaggi sono gli stessi del disco DVD e CD.

#### Modalità musica disco dati

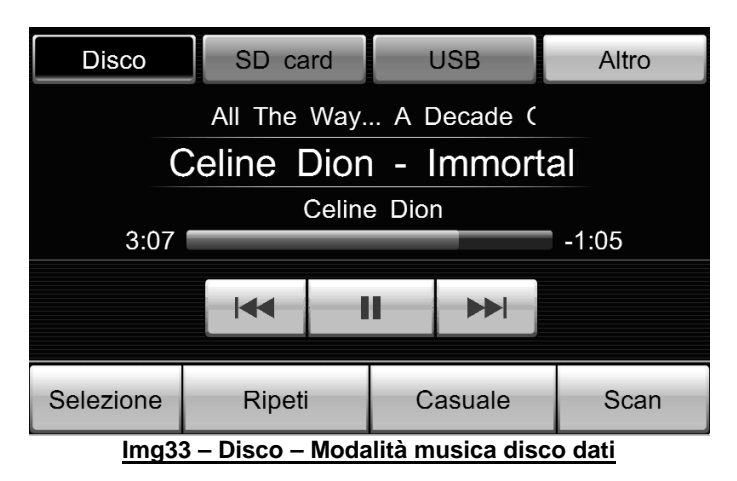

#### Pulsanti di comando

- Pausa: premere il pulsante per mettere in pausa o riprendere la riproduzione.
- Selezione traccia: Premere i pulsanti o per selezionare la traccia precedente o successiva.
- Riproduzione veloce: Premere a lungo i pulsanti o per attivare il riavvolgimento o l'avanzamento veloce della traccia.

#### Selezione traccia

- Premere il pulsante Selezione nella area in alto a sinistra del display per entrare nel menu di selezione tracce.
- Viene visualizzato l'elenco di tutte le tracce; per selezionare una traccia premere sul nome del file desiderato.
- La traccia attualmente in riproduzione è evidenziata.
- Per consultare tutte le tracce disponibili, muovere verso il basso il cursore della barra a destra del display.
- Se l'elemento nella lista è una cartella, dopo aver premuto il pulsante si ottiene la lista dei file contenuti nella cartella stessa.
- Premere il pulsante er tornare alla cartella principale.

|                                     | 4 |
|-------------------------------------|---|
| Alizee[L'alize].live.(              |   |
| Celine Dion - Immortality           |   |
| Dear U                              |   |
| Every Time I Close My Eye           |   |
| MJPEG-1024_768                      |   |
| Img34 – Disco – Cartella disco dati |   |

#### Repeat / Random / Scan

- Premere i pulsanti
   Ripeti
   Casuale
   Scan
   sul display per attivare e disattivare le funzioni "Ripeti", "Casuale" e "Scan". Dopo aver attivato la funzione, la voce corrispondente sarà visualizzata nell'area in alto a destra del display.
- Questa funzione è uguale alla modalità USB.

#### Modalità video disco dati

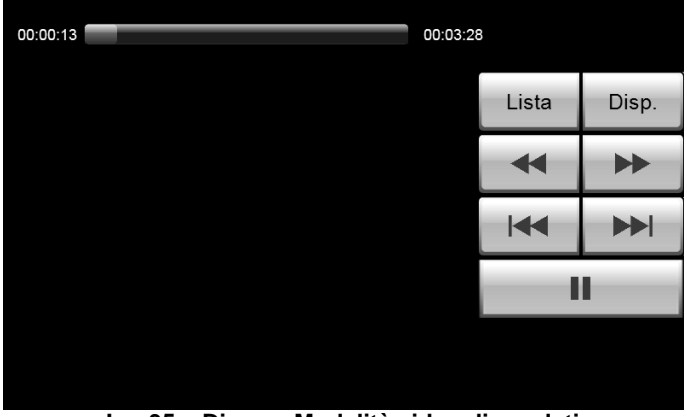

Img35 – Disco – Modalità video disco dati

#### Pulsanti di commando

- Pausa: premere il pulsante per mettere in pausa o riprendere la riproduzione.
- Riproduzione veloce: Premere i pulsanti o per attivare il riavvolgimento o l'avanzamento veloce della traccia.
- Selezione video: Premere i pulsanti o per selezionare il video precedente o successivo.
- Premere il pulsante Lista per tornare alla cartella dei video.
- Premere il pulsante Disp. per modificare le impostazioni display.

| 00:00:21 | 00:03:28 |            | 1 |
|----------|----------|------------|---|
|          | I        | _uminosità |   |
|          |          | ļ          | + |
|          |          | Contrasto  |   |
|          | -        | -          | + |
|          | (        | Colore     |   |
|          |          |            | + |
|          |          |            |   |

Img36 – Disco – Impostazioni display disco dati

## BLUETOOTH

#### ATTENZIONE

La vostra attenzione deve essere sempre dedicata alla circolazione stradale come priorità assoluta! Il telefono deve essere utilizzato solo se la situazione del traffico stradale lo permette. Incidenti e infortuni si verificano se il conducente è distratto.

- Si prega di utilizzare il telefono solo quando le condizioni della strada, del tempo e del traffico lo permettono.
- Le impostazioni del volume devono essere regolate in modo che i segnali di avvertimento dall'esterno del veicolo, ad esempio un allarme antincendio o sirena di polizia possano essere udite in ogni momento.
- Non sarà possibile effettuare una chiamata telefonica in aree prive di segnale o con segnale molto debole; e in alcuni casi, nei tunnel, garage e sottopassaggi. Questo significa anche, che nessuna chiamata di emergenza può essere inoltrata.

#### Connessione al telefono cellulare

Premere il pulsante **[PHONE]** sul pannello frontale per aprire la modalità vivavoce Bluetooth.

| 0                   |                                                                        |         |        | *    | •        |  |  |
|---------------------|------------------------------------------------------------------------|---------|--------|------|----------|--|--|
|                     | 1                                                                      | 2       | 3      |      | Cana     |  |  |
|                     | 4                                                                      | 5       | 6      |      | Canc     |  |  |
|                     | 7                                                                      | 8       | 9      |      | Muto     |  |  |
|                     | */+                                                                    | 0       | #      |      | Musica   |  |  |
| Contatti            | Recenti                                                                | Privacy | Richia | ama  | Telefoni |  |  |
| Premere il pulsante | Premere il pulsante Telefoni per visualizzare i dispositivi Bluetooth. |         |        |      |          |  |  |
| 🗆 1. Vuo            | oto                                                                    |         |        | Cano |          |  |  |
| □ 2. Vuo            | □ 2. Vuoto                                                             |         |        |      |          |  |  |
| 🗆 3. Vuo            | □ 3. Vuoto                                                             |         |        |      |          |  |  |
| □ 4. Vuo            | □ 4. Vuoto                                                             |         |        |      |          |  |  |
| 🗆 5. Vuo            | □ 5. Vuoto                                                             |         |        |      |          |  |  |

Img38 – Dispositivi Bluetooth

Nel menu "Dispositivi Bluetooth", vengono visualizzati tutti i telefoni precedentemente abbinati. Premendo il pulsante Canc è possibile cancellare il telefono cellulare abbinato corrispondente. Premere il pulsante Connetti per connettere un nuovo telefono, il pulsante cambia da Connetti a Pairing fino a quando avviene la connessione.

| Dispositivi Bluetooth              | Pairing |         |            |
|------------------------------------|---------|---------|------------|
| □ 1. Vuoto                         |         | Canc    |            |
| □ 2. Vuoto                         |         | Canc    |            |
| □ 3. Vuoto                         |         | Canc    |            |
| □ 4. Vuoto                         |         | Canc    |            |
| □ 5. Vuoto                         |         | Canc    | •          |
| mg39 – Dispositivi Bluetooth – Con | nessio  | ne nuov | o telefono |

Attivare il bluetooth sul telefono cellulare da abbinare.

Il nuovo dispositivo viene rilevato dall'unità. Inserire la password di protezione "0000" sul telefono cellulare per confermare l'abbinamento.

| Dispositivi Bluetooth        | nnetti  |             |    |
|------------------------------|---------|-------------|----|
| ☑ 1. BlackBerry 8320         |         | Canc        |    |
| □ 2. Vuoto                   |         | Canc        |    |
| □ 3. Vuoto                   | Canc    |             |    |
| □ 4. Vuoto                   |         | Canc        |    |
| □ 5. Vuoto                   |         | Canc        |    |
| Img40 – Dispositivi Bluetoot | h – Lis | sta telefor | ni |

Durante la connessione viene chiesto il download della rubrica telefonica.

Premere il pulsante Si per scaricare la lista dei contatti.

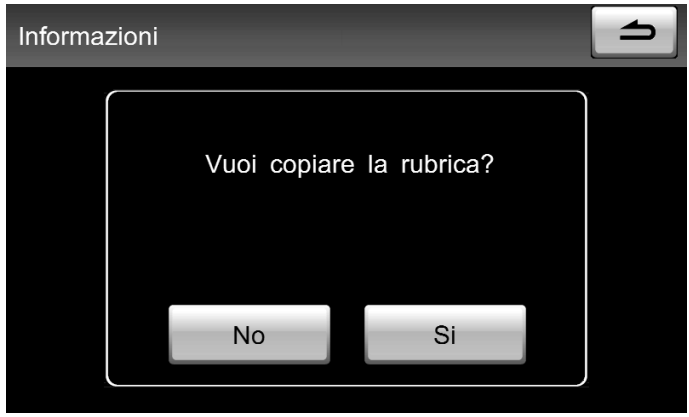

Img41 – Dispositivi Bluetooth – Download lista contatti

## 

Alcuni modelli di telefoni cellulari non supportano questa funzione perché non compatibili.

A connessione avvenuta, l'icona III apparirà sul display a fianco del telefono

connesso. Premere per tornare al menu principale Bluetooth.

### Effettuare chiamate

È possibile comporre un numero attraverso la tastiera e premere il tasto

verde er chiamare il numero. L'unità memorizza il numero composto per un eventuale uso successivo.

| C (      |     | 07527833973<br>00:04 |         |        | *   | •        |
|----------|-----|----------------------|---------|--------|-----|----------|
|          |     | 1                    | 2       | 3      |     | Cana     |
|          |     | 4                    | 5       | 6      |     | Canc     |
|          |     | 7                    | 8       | 9      |     | Muto     |
|          |     | */+                  | 0       | #      |     | Musica   |
| Contatti | Rec | centi                | Privacy | Richia | ama | Telefoni |

Img42 – Effettuare chiamate

#### Durante una chiamata

- Premere il pulsante Muto durante una telefonata, per disattivare il microfono dell'unità. Ciò significa che la chiamata non viene terminata, e per comunicare è necessario parlare nel microfono del telefono cellulare.
- Premendo il tasto Attivo, il microfono dell'unità viene riattivato.
- Premere il pulsante per terminare la chiamata. L'unità torna al menu principale Bluetooth.

| -       | 5   | 07527833973<br>00:04 |         |         | *    | •        |
|---------|-----|----------------------|---------|---------|------|----------|
|         |     | 1                    | 2       | 3       | 1    | Cono     |
|         |     | 4                    | 5       | 6       |      | Canc     |
|         |     | 7                    | 8       | 9       |      | Muto     |
|         |     | */+                  | 0       | #       |      | Musica   |
| Contatt | i R | ecenti               | Privacy | Richiar | na T | Telefoni |

Img43– Funzione Muto

#### 

pulsante

Alcuni modelli di telefoni cellulari potrebbero disconnettersi dopo aver premuto il

Privacy

, questo accade perché il telefono non è compatibile.

- Premere il pulsante
   Privacy
   durante una chiamata. L'audio esce solo dal telefono cellulare e la conversazione non può essere ascoltata dagli altri passeggeri.
- Premere il pulsante Audio, per riattivare l'audio sull'uscita altoparlanti.

| -        | 5                    | 07527833973<br><sup>00:07</sup> |       |        | *   |          |  |  |
|----------|----------------------|---------------------------------|-------|--------|-----|----------|--|--|
|          |                      | 1                               | 2     | 3      |     | Cono     |  |  |
|          |                      | 4                               | 5     | 6      |     | Canc     |  |  |
|          |                      | 7                               | 8     | 9      |     | Muto     |  |  |
|          |                      | */+                             | 0     | #      |     | Musica   |  |  |
| Contatti | Red                  | centi                           | Audio | Richia | ama | Telefoni |  |  |
|          | Img44 – Modo Privacy |                                 |       |        |     |          |  |  |

Premere il pulsante

per terminare una chiamata.

#### Chiamate in ingresso

Una chiamata telefonica in ingresso viene mostrata sullo schermo con il numero di telefono del chiamante. Se il numero chiamante è memorizzato nella rubrica telefonica, il nome viene visualizzato sul display al posto del numero di telefono.

Premere il pulsante per accettare la chiamata.
Premere il pulsante per rifiutare la chiamata.

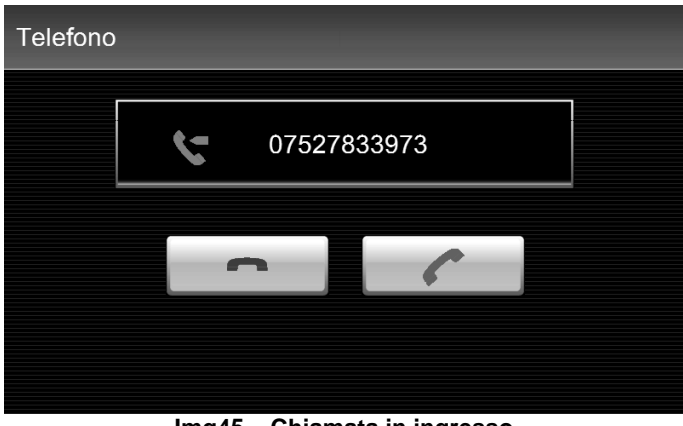

Img45 – Chiamata in ingresso

|          | 07527833973<br>00:04 |     |         | *      | (   |          |
|----------|----------------------|-----|---------|--------|-----|----------|
|          |                      | 1   | 2       | 3      |     | Cana     |
|          |                      | 4   | 5       | 6      |     | Canc     |
|          |                      | 7   | 8       | 9      |     | Muto     |
|          |                      | */+ | 0       | #      |     | Musica   |
| Contatti | Recenti              |     | Privacy | Richia | ama | Telefoni |

<u>1111946</u> Ricezione chiamata

Durante la conversazione, è possibile ruotare la manopola sinistra dell'unità per regolare il volume in uscita.

| -                                                   | ۲.     | 07527833973<br>00:18 |   |    | * | •      |
|-----------------------------------------------------|--------|----------------------|---|----|---|--------|
|                                                     |        | 1                    | 2 | 3  | 1 | Cana   |
|                                                     |        | 4                    | 5 | 6  |   | Canc   |
|                                                     |        | 7                    | 8 | 9  |   | Muto   |
|                                                     |        | */+                  | 0 | #  |   | Musica |
| <b>(</b> )                                          | Volume |                      |   | 26 |   |        |
| Img47 – Regolazione volume durante la conversazione |        |                      |   |    |   |        |

# TONI

È possibile modificare le impostazioni del suono ed il volume delle diverse sorgenti audio in base alle proprie esigenze.

| Impostazioni Audio    |                | <b>_</b> |
|-----------------------|----------------|----------|
| Alti-Bassi            |                |          |
| Balance-Fader         |                |          |
| Impostazioni volume   |                |          |
| Volume dinamico       |                |          |
| Suono tasti           | On             | Off      |
| Img48 – Menu principa | ale Impostazio | ni Toni  |

#### Alti - Bassi

Premere il pulsante per aprire le impostazioni "Alt-Bassi".

- Premere il pulsante + per aumentare il volume degli "Alti" o dei "Bassi", il cursore si sposta verso destra.
- Premere il pulsante per diminuire il volume degli "Alti" o dei "Bassi", il cursore si sposta verso sinistra.

- Premere Der tornare al menu principale impostazioni dei toni.

| Alti-Ba | ssi   | 5 |
|---------|-------|---|
| -       | Alti  | + |
| -       | Medi  | + |
| -       | Bassi | + |
|         |       |   |

Img49 – Impostazioni "Alti - Bassi"

#### Balance-Fader

- Premere i pulsanti
   Sx o
   Dx per regolare il bilanciamento audio tra sinistra e destra.
- Premere i pulsanti
   Pronte o Retro
   per regolare il fader audio tra anteriore e posteriore.
- Premere D per tor

per tornare al menu principale impostazioni audio.

| Balanc | e-Fader | 1     |
|--------|---------|-------|
| Sx     | Balance | Dx    |
| Fronte | Fader   | Retro |
|        |         |       |

Img50 – Impostazioni "Balance – Fader"

#### Impostazioni Volume

- Volume iniziale: il valore predefinito del volume all'avvio del sistema. Se il volume attuale è più alto del volume iniziale, il sistema utilizza il valore corrente come impostazione predefinita per il prossimo riavvio. Se il volume attuale è minore del volume iniziale, il sistema non applicherà nessuna modifica.
- Volume Navigatore: Volume dedicato per la voce guida del navigatore GPS.
- Volume TA: Volume per gli annunci sul traffico.

Premere il pulsante per aumentare il volume di "Volume iniziale", "Volume Navigatore" o "Volume TA", il cursore si sposta verso destra.

Premere il pulsante per diminuire il volume di "Volume iniziale", "Volume Navigatore" o "Volume TA", il cursore si muove verso sinistra.

Premere il pulsante per tornare al menu principale impostazioni audio.

| Impost | azioni volume     | 5 |
|--------|-------------------|---|
| -      | Volume iniziale   | + |
| -      | Volume Navigatore | + |
| -      | Volume TA         | + |

<u> Img51 – Impostazioni Volume</u>

#### Impostazioni Volume

Premere il pulsante Volume dinamico per visualizzare le impostazioni volume dinamico.

- Premere il pulsante per aumentare il volume, il cursore si muove verso destra.
- Premere il pulsante per diminuire il volume, il cursore si muove verso sinistra.
- Premere

per tornare al menu principale impostazioni audio.

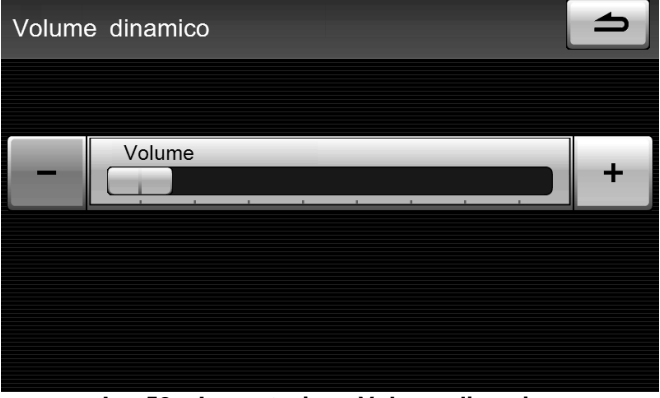

Img52 – Impostazione Volume dinamico

#### Suono tasti

Selezionare i pulsante "On" o "Off" per attivare o disattivare il suono tasti.

 Premere On, il suono tasti è attivo e il segnale acustico viene riprodotto dagli altoparlanti. - Premere Off, il suono tasti è disattivo.

## SETUP

Premere il pulsante "SETUP" per aprire il menu principale di Setup. Tramite il menu è possibile modificare le impostazioni di sistema.

| Setup                   | <b></b>        |
|-------------------------|----------------|
| Radio                   | Display        |
| Impostazioni di sistema | Configurazione |
|                         |                |
|                         |                |
|                         |                |

<u> Img53 – Menu principale Setup</u>

### Impostazioni Radio

Premere il pulsante Radio per visualizzare il menu principale delle impostazioni radio.

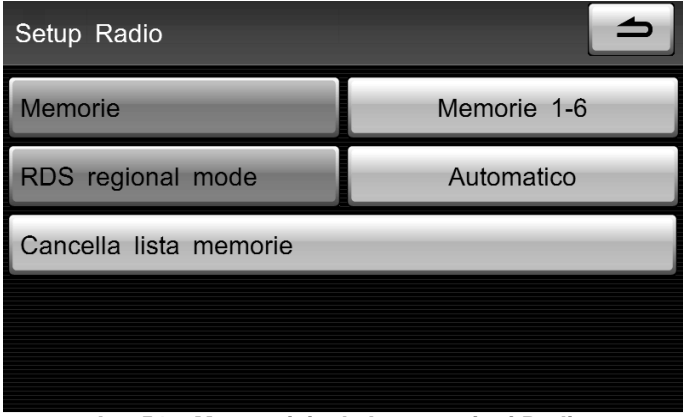

#### Img54 – Menu pricipale Impostazioni Radio

#### Selezione banda preset

Ci sono 30 preset riservati per le bande FM, MW e LW. Dal menu a tendina, è

possibile scegliere i diversi gruppi di preset per memorizzare le stazioni radio.

#### **RDS Regional Mode**

Premere il pulsante Automatico e selezionare dal menu a tendina una delle seguenti opzioni per modificare le impostazioni RDS regional mode.

- Scegliere tra "Automatico", la funzione RDS Regional mode cambia stazione in modo automatico.
- Selezionare "On" per attivare la funzione RDS Regional mode.
- Selezionare "Off" per disattivare la funzione RDS Regional mode.

#### Cancella lista memorie

| Informazioni      |                       |                   | 4 |
|-------------------|-----------------------|-------------------|---|
| Vuoi e<br>staz    | liminare<br>ioni salv | tutte le<br>vate? |   |
| No                |                       | Si                |   |
| <u>lmg55 – Ca</u> | ncella lis            | sta memorie       |   |

Premere il pulsante Cancella lista memorie, si apre la finestra di avviso per

confermare l'azione di eliminazione.

- Premere "Si" per eliminare tutti i preset memorizzati.
- Premere "No" per annullare.

### Impostazioni Display

Premere il pulsante Display per visualizzare il menu principale di impostazioni display.

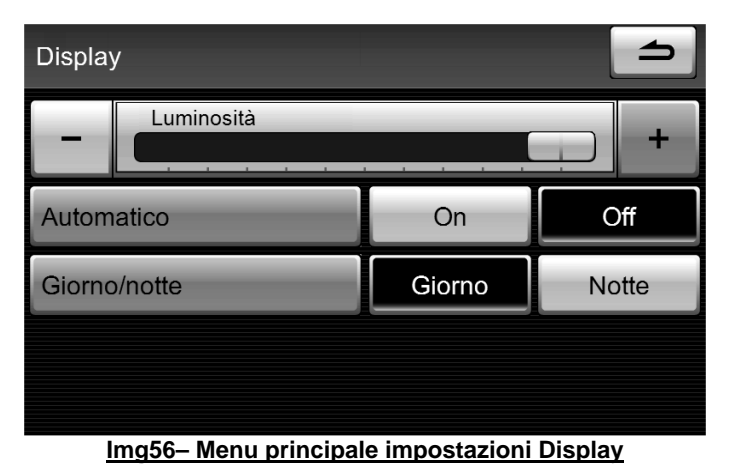

#### Luminosità

– Premere il pulsante **tern** per aumentare la luminosità del display, il cursore si muove verso destra.

Premere il pulsante per diminuire la luminosità del display, il cursore si muove verso sinistra.

Premere per tornare al menu principale impostazioni display.

#### Regolazione automatica luminosità

 Premere "On": la regolazione automatica della luminosità si attiva e la luminosità sarà

regolata automaticamente in base all'accensione dei fari del veicolo.

- Premere "Off", la regolazione automatica della luminosità si disattiva.
- Se la regolazione automatica della luminosità è impostata su "Off", è possibile impostare "Giorno" o "Notte" a proprio piacimento.

### Impostazioni di sistema

Impostazioni di sistema

per visualizzare il menu principale

delle impostazioni di sistema.

Premere il pulsante

| Impostazioni di sistema  | <b>_</b> |
|--------------------------|----------|
| Lingua di Sistema        | Italiano |
| Impostazioni di fabbrica |          |
| Informazioni di sistema  |          |
|                          |          |
|                          |          |

#### Img57 – Menu principale impostazioni di Sistema

#### Lingua di sistema

Premere il pulsante English, scegliere la lingua di sistema dal menu a tendina. Es. Italiano o English.

#### Impostazioni di fabbrica

Premere il pulsante Impostazioni di fabbrica per visualizzare il menu principale delle impostazioni di fabbrica. In questo menu, è possibile eliminare tutte le impostazioni personali precedentemente memorizzate sull'unità.

| Impostazioni di fa | lbbrica      | Rese           |      |
|--------------------|--------------|----------------|------|
| 🗆 Tutti            |              |                |      |
| 🗆 Impostazioni     | Audio        |                |      |
| 🗆 Memorie rac      | lio          |                |      |
|                    |              |                |      |
|                    |              |                |      |
| ImaE9              | Pocot impost | azioni di fabb | rico |

Img58 – Reset impostazioni di fabbrica

- Nel menu impostazioni di fabbrica, spuntare le caselle premendo il tasto funzione corrispondente. Premere nuovamente per deselezionare e rimuovere la spunta.
- In questo modo, vengono selezionate le impostazioni che si desidera resettare.

 Premere il pulsante Reset e confermare nel seguente controllo di sicurezza per resettare le impostazioni selezionate e cancellare i dati personali memorizzati.

#### Informazioni di sistema

Premere il pulsante

sistema.

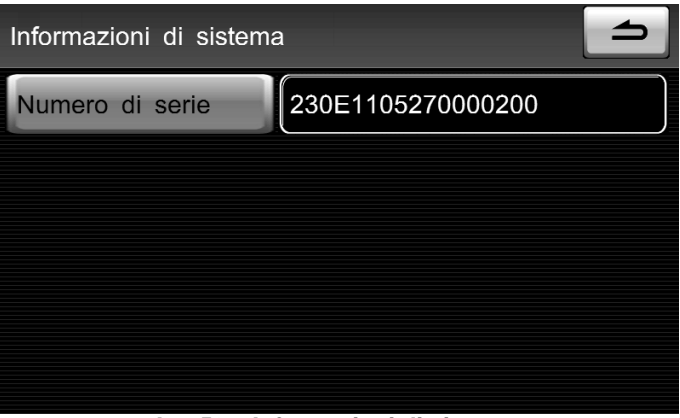

#### Img59 – Informazioni di sistema

## Configurazione

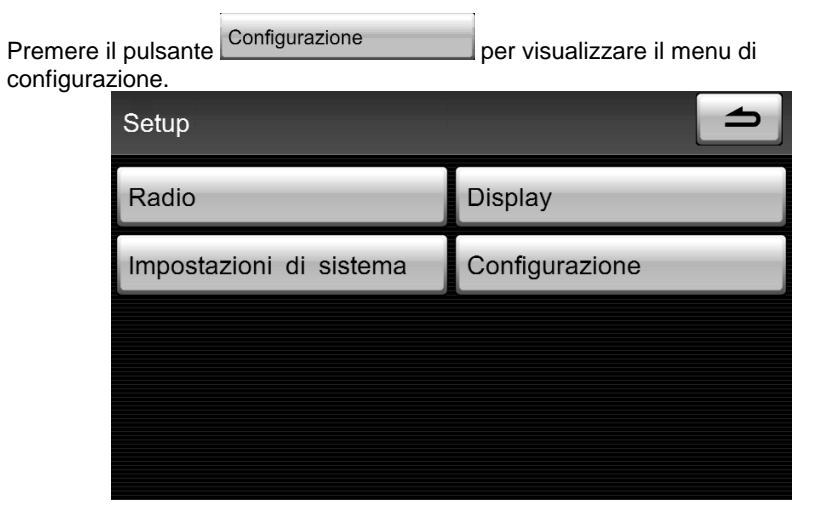

Settare nel menu di configurazione i seguenti parametri corrispondente.

Assistenza al parcheggio, tipo di assistenza (retrocamera o sensori di parcheggio), tipo di veicolo.

| Configurazione        |        | <b></b> |
|-----------------------|--------|---------|
| Assistenza parcheggio | On     | Off     |
| Tipo assistenza       | Camera | Sensori |
| Tipo veicolo          | Wagon  | Berlina |
|                       |        |         |
|                       |        |         |

### Diagramma connessioni

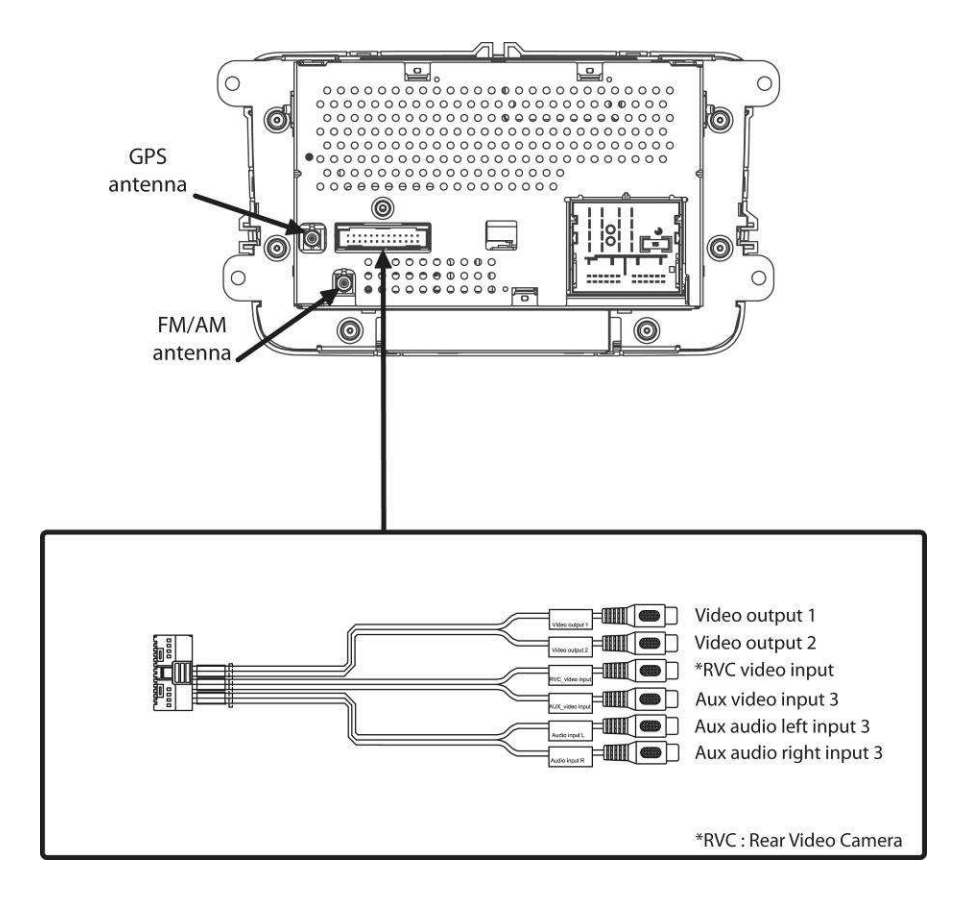

The BLUETOOTH ® world mark and logos are registered trademarks owned by the Bluetooth SIG, Inc. and any use of such marks by ALDINET S.p.A. is under license.

The MACROM brand is a registered trade mark of MACROM SA and any use of such marks by ALDINET S.p.A. is under license.

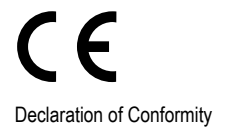

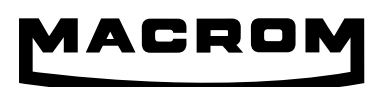

ALDINET S.p.A. Viale C. Colombo 8 - 20090 Trezzano s/N (Mi) - Italy Tel. +39 02 48478.1

## www.macrom.it